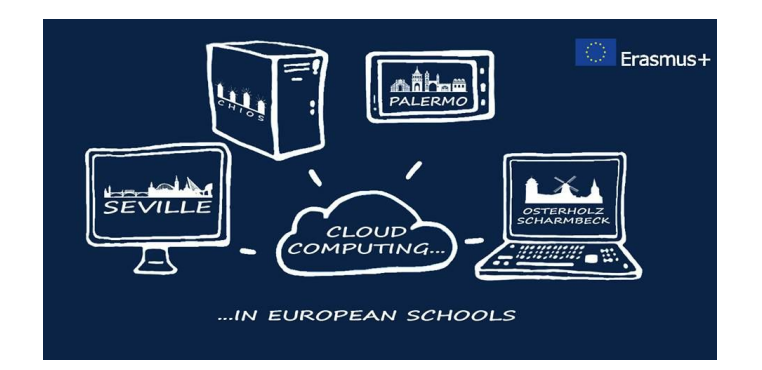

## "Cloud Computing in the European schools"

Project: 2017-1-ES01-KA202-038471

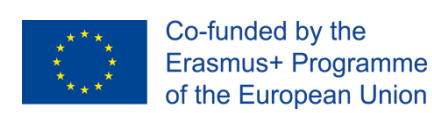

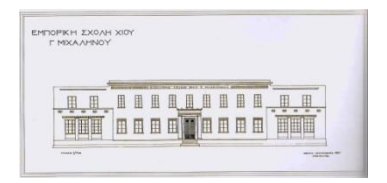

# "PAAS activity"

## **Cloud Temperature - Humidity logger**

**Tutorial** 

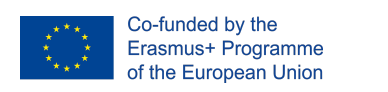

Project: 2017-1-ES01-KA202-038471

"Cloud Computing in the European schools"

#### Index

| Σκοπός του μαθήματος                                            | 3 |
|-----------------------------------------------------------------|---|
| Απαιτούμενος Χρόνος: 4 διδακτικές ώρες                          | 3 |
| Χώρος εργασίας: Εργαστήριο Η/Υ                                  | 3 |
| Για τις ανάγκες των μαθημάτων θα χρειαστούμε:                   | 3 |
| Υλοποίηση                                                       | 4 |
| Μέρος 1ο                                                        | 4 |
| Υλοποίηση της κατασκευής με τη βοήθεια breadboard               | 4 |
| Προετοιμασία του ARDUINO IDE για τον προγραμματισμό του ESP8266 | 5 |
| Μέρος 2ο                                                        | 8 |
| Λογικό διάγραμμα του προγράμματος                               | 8 |
| Το πρόγραμμα φαίνεται στο παρακάτω link                         | 8 |
| 2. Γνωριμία και Ρυθμίσεις Thingspeak                            | 9 |

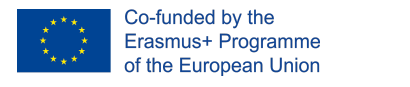

### Δραστηριότητα PAAS

# Χρήση της πλατφόρμας Thingspeak για την καταγραφή και διαδικτυακή παρουσίασης της θερμοκρασίας και της υγρασίας

#### Σκοπός του μαθήματος

Σκοπός της ενότητας είναι να χρησιμοποιήσετε την πλατφόρμα thingspeak για την καταγραφή δεδομένων ενός αισθητήρα στο διαδίκτυο με τη μορφή γραφήματος.

#### Μέρος 1

Για τις ανάγκες της υλοποίησης θα χρησιμοποιήσουμε το μικροελεγκτή ESP8266, και τον αισθητήρα θερμοκρασίας υγρασίας DHT11. Το υπολογιστικό σύστημα παίρνει τιμές της θερμοκρασίας και της υγρασίας και θα στέλνει τα δεδομένα κάθε πέντε λεπτά.

Στο πρώτο μέρος θα συνδέσουμε τα εξαρτήματα στο breadboard και θα προετοιμάσουμε το περιβάλλον προγραμματισμού ARDUINO IDE για την εγγραφή του κώδικα στο ESP8266.

#### Μέρος 2

Προγραμματισμός του συστήματος και μελέτη της πλατφόρμας Thingspeak. Το σύστημα θα χρησιμοποιήσει της cloud υπηρεσίες της πλατφόρμας Thingspeak για την παρουσίαση και επεξεργασία των δεδομένων.

#### Απαιτούμενος Χρόνος: 4 διδακτικές ώρες

#### Χώρος εργασίας: Εργαστήριο Η/Υ

#### Για τις ανάγκες των μαθημάτων θα χρειαστούμε:

| Ηλεκτρονικά Εξαρτήματα:               |          |   |   |
|---------------------------------------|----------|---|---|
| Μικροελεγκτής:                        | ESP8266  | х | 1 |
| Αισθητήρας Θερμοκρασίας Υγρασίας:     | DHT      | х | 1 |
| Αντιστάσεις:                          | 1 Kohm   | х | 1 |
|                                       | 2.2 Kohm | х | 1 |
| Σταθεροποιητής τάσεις 3,3 V ή αντίστ. | LD1117   | х | 1 |
| Τροφοδοτικό usb 5v ()                 |          | х | 1 |
| Breadboard                            |          | х | 1 |
| σειριακός μετατροπέας USB ή ARDUINO   | Uno      | х | 1 |
|                                       |          |   |   |

#### Ηλεκτρονικός Υπολογιστής

Εγκατεστημένα προγράμματα: Arduino IDE

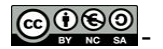

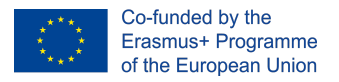

"Cloud Computing in the European schools"

#### Fritzing

Χώρος εργασίας: Εργαστήριο Η/Υ

#### Υλοποίηση

Υπόθεση : Θέλουμε να κατασκευάσουμε ένα έξυπνο υπολογιστικό σύστημα που να μετράει τη θερμοκρασία και την υγρασία και να καταγράφει τα δεδομένα στο Cloud. Η υλοποίηση θα γίνει με τη χρήση της πλατφόρμας Thingspeak.

#### Μέρος 1ο

Βήματα

#### 1. Υλοποίηση της κατασκευής με τη βοήθεια breadboard

- Χρόνος υλοποίησης: 1 διδακτική ώρα
- **Απαιτούμενες γνώσεις** : Ηλεκτρονικό Σχέδιο
- Υλικά που θα χρειαστείς:

| Μικροελεγκτής:                        | ESP8266     | х | 1τεμ |
|---------------------------------------|-------------|---|------|
| Αισθητήρας Θερμοκρασίας Υγρασίας:     | DHT         | Х | 1τεμ |
| Αντιστάσεις:                          | R1=1 Kohm   | Х | 1τεμ |
|                                       | R2=2.2 Kohm | Х | 1τεμ |
| Σταθεροποιητής τάσεις 3,3 V ή αντίστ. | LD1117      | Х | 1τεμ |
| Button push on                        |             | Х | 1τεμ |
| Ακροδέκτες pin header 1x2             |             | Х | 3τεμ |
| Τροφοδοτικό usb 5v ()                 |             | Х | 1τεμ |
| Breadboard                            |             | Х | 1τεμ |
| σειριακός μετατροπέας USB ή ARDUINO L | Jno         | Х | 1τεμ |

Το παρακάτω σχέδιο απεικονίζει το κύκλωμα του υπολογιστικού συστήματος.

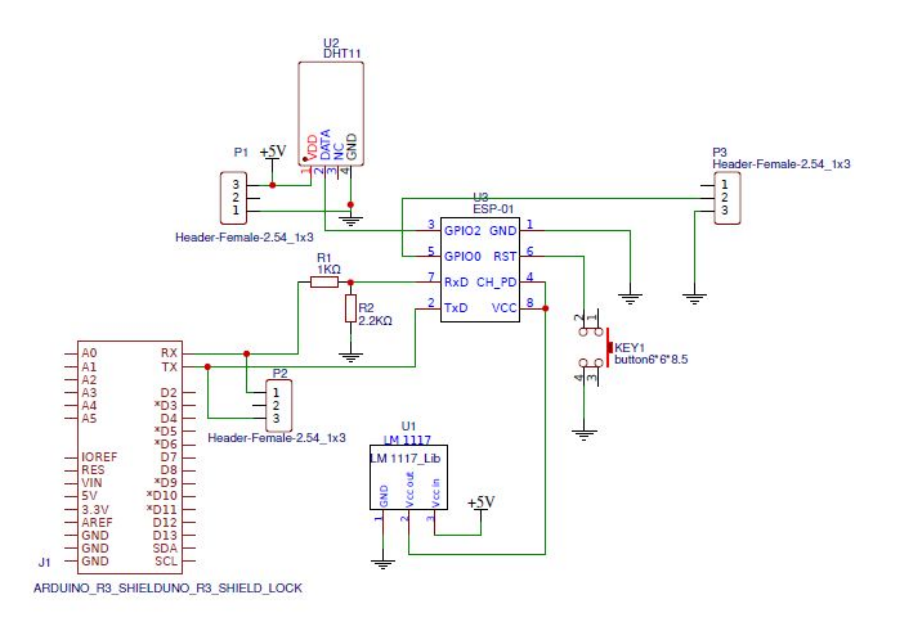

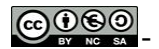

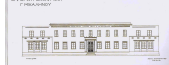

Η καρδιά του κυκλώματος είναι το ολοκληρωμένο U3, ο μικροελεγκτής esp8266-01 (για περισσότερα δες το σύνδεσμο esp8266)

Ο μικροελεγκτής έχει ενσωματωμένο WiFi επομένως μπορεί να συνδέεται με τον κατάλληλο προγραμματισμό στο διαδικτυο.

Τα δεδομένα θερμοκρασίας και υγρασίας συλλέγονται από τον αισθητήρα DHT11 (για περισσότερα δες το σύνδεσμο <u>DHT11</u>) Ενδεικτικά αναφέρουμε ότι:

- Τροφοδοσία (Vcc) : 3-5V
- Μέγιστο ρεύμα (Imax): 2.5mA
- Υγρασία: 20-80%, ακρίβεια 2-5%
- Θερμοκρασία: 0 to 50°C, ακρίβεια ±0.5°C

Τα δεδομένα (data) θερμοκρασίας και υγρασίας βγαίνουν στον ακροδέκτη 2 σε ψηφιακή μορφή και διαβάζονται από τον μικροελεγκτή στον ακροδέκτη 5.

Ο μικροελεγκτής με τον κατάλληλο προγραμματισμό αναλαμβάνει να στείλει τα δεδομένα στην ψηφιακή πλατφόρμα thingspeak, όπως θα δούμε παρακάτω. Αναλυτικά οι συνδέσεις του μικροελεγκτή:

- 1. **GND**, Ground (0 V) **Γείωση**.
- 2. **ΤΧ**, Transmit data bit Στην περίπτωση της εφαρμογής μας χρησιμοποιείται για την αποστολή δεδομένων κατά τον προγραμματισμό.
- 3. GPIO 2, General-purpose input/output No. 2
- 4. **CH\_PD**, Chip power-down Συνδέεται με τη γείωση όταν θέλουμε να προγραμματίσουμε τον μικροελεγκτή.
- 5. **GPIO 0**, General-purpose input/output No. 0 Ακροδέκτης εισόδου/εξόδου
- 6. RST, Reset Επανεκκίνηση του μικροελεγκτή συνδέεται με το button 1
- RX, Receive data bit Στην περίπτωση της εφαρμογής μας χρησιμοποιείται για τη λήψη δεδομένων κατά τον προγραμματισμό.
- 8. VCC, Voltage (+3.3 V; can handle up to 3.6 V) Τροφοδοσία 3,3V από το LM1117.

Στη θέση του Arduino μπορούμε να χρησιμοποιήσουμε οποιοδήποτε σειριακό μετατροπέα σε usb όπως αυτούς που δείχνουμε στον παρακάτω σύνδεσμο. <u>https://goo.gl/btLsJw</u>.

Ο ακροδέκτης Rx συνδέεται στο δικτύωμα αντιστάσεων R1, R2 και μετά στο Tx του μετατροπέα USB.

Ο ακροδέκτης Τχ συνδέεται απευθείας στο Rx του μετατροπέα USB.

**Προσοχή:** Στην περίπτωση που θα συνδέσουμε τον ESP8266 για τον προγραμματισμό του με το Arduino (όπως το παραπάνω σχέδιο) η συνδεσμολογία είναι Rx - RX και Tx - Tx.

#### 2. Προετοιμασία του ARDUINO IDE για τον προγραμματισμό του ESP8266

00

Για τις ανάγκες του προγραμματισμού θα χρησιμοποιήσουμε το αναπτυξιακό πρόγραμμα ανάπτυξης κώδικα του ARDUINO (<u>Arduino IDE</u>).

Στο Arduino IDE για να υποστηριχθεί ο ESP8266 πρέπει να γίνουν οι παρακάτω αλλαγές:

1) Άνοιξε από τα menu την επιλογή Αρχείο → Προτιμήσεις

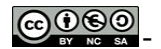

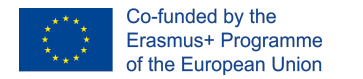

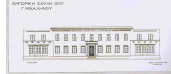

"Cloud Computing in the European schools"

2) Βάλε την επιλογή <u>https://dl.espressif.com/dl/package\_esp32\_index.json</u> στη επιλογή: Επιπλέον διαχειριστής πλακετών Urls: ("Additional Board Manager URLs") όπως φαίνεται στην παρακάτω εικόνα . Αφού συμπληρώσεις το κείμενο με το παραπάνω URL πάτησε το κουμπί "εντάξει".

| Προτιμήσ  | εις                                       |                                                          |                             |            |
|-----------|-------------------------------------------|----------------------------------------------------------|-----------------------------|------------|
| Ρυθμίσεις | Δίκτυο                                    |                                                          |                             |            |
| Θέση Ske  | tchbook:                                  |                                                          |                             |            |
| D:\Docum  | ments\Arduino                             |                                                          |                             | Αναζήτηση  |
| Διορθωτή  | ις γλώσσας:                               | Προεπιλογές συστήματος                                   | 🗸 (απαιτεί επανεκκίνηση του | Arduino)   |
| Διορθωτή  | ις μενέθους νραμματοσειράς:               | 12                                                       |                             |            |
| K)iuaka A | Nadingsanc:                               |                                                          | 20)                         |            |
| Eurodyum  | י סוגדססויטבטוןכ.<br>ו סוגדססויטבטוןכ     |                                                          | 10)                         |            |
| Ποοσιδοια |                                           |                                                          |                             |            |
| Ιοοισοπ   | οιησεις μεταγλωττιστη:                    | Kaveva 🗸                                                 |                             |            |
| Προβ      | ολή αριθμών γραμμής                       |                                                          |                             |            |
| Ενερι     | γοποίηση αναδίπλωσης κώδικ                | ٥                                                        |                             |            |
| 🗹 Επικύ   | ίρωση του κώδικα μετά το ανι              | έβασμα                                                   |                             |            |
| 🗌 Χρήσ    | η εξωτερικού επεξεργαστή κε               | μένου                                                    |                             |            |
| Aggre     | essively cache compiled core              |                                                          |                             |            |
| Ξ Έλεγ    | χος για ενημερώσεις στην εκι              | siνηση                                                   |                             |            |
| Evnµ      | έρωση αρχείου σχεδίου σε νέ               | α επέκταση με την αποθήκευση (.ped -> .ino)              |                             |            |
| Αποθ      | ήκευση κατά την <mark>επι</mark> κύρωση ι | ή το ανέβασμα                                            |                             |            |
| Επιπλέον  | URLs διαχειριστή πλακετών:                | /dl/package_esp32_index.json, http://arduino.esp8266.com | /stable/package_esp8266com  | index.json |
| Οι περισσ | α<br>οτερες επιλογές μπορεί να τρο        | οποποιηθούν απευθείας στο αρχείο                         |                             |            |
| C:\Users\ | siliadakis\AppData\Local\Ardu             | ino 15\preferences.txt                                   |                             |            |
| (επεξεργα | ασία μόνο όταν το Arduino δεν             | / τρέχει)                                                |                             |            |
|           |                                           |                                                          |                             |            |
|           |                                           |                                                          |                             |            |
|           |                                           |                                                          |                             |            |

>nnected\*\*\*"); //monitor data

## 3) Άνοιξε από το μενού εργαλεία → την επιλογή "πλακέτα" → "Διαχειριστής πλακετών"

| Αυτόματη διαμόρισμαρ                        | Tria T         |                                   |
|---------------------------------------------|----------------|-----------------------------------|
|                                             |                |                                   |
| Διάσθωση κωδικοποίησης και επαγαγράστωση    |                |                                   |
|                                             | Terla Shifta M |                                   |
|                                             | tri+ Shift+ W  |                                   |
| Ζχεοιογραφος σειριακής C                    | tri+Shift+L    |                                   |
| WiFi101 Firmware Updater                    |                |                                   |
| Πλακέτα: "Arduino/Genuino Uno"              |                |                                   |
| Θύρα                                        |                |                                   |
| Get Board Info                              |                | Πλακέτες Arduino AVR              |
| Προγραμματιστής: "AVRISP mkll"              |                | Arduino Yún                       |
| Foduluus Rootloader                         |                | Arduino/Genuino Uno               |
| d use "unsigned long" for variables that he | old time       | Arduino Duemilanove or Diecimila  |
| ly become too large for an int to store     |                | Arduino Nano                      |
|                                             |                | Arduino/Genuino Mega or Mega 2560 |
| lillis - 0;                                 |                | Arduino Mega ADK                  |
| obooof // interval at which to se           | enc cemp (m    | Arduino Leonardo                  |
| // DHT library initialization               |                | Arduino Leonardo ETH              |
| // WiFi Client start                        |                | Arduino/Genuino Micro             |
|                                             |                | Arduino Esplora                   |
|                                             |                | Arduine Mini                      |
|                                             |                | Arduino Ethernet                  |
| 200); // Serial initialization              |                | Arduino Eio                       |
|                                             |                | Adduine PT                        |
|                                             |                | Lib-Dad Arduing USP               |
| etwork                                      |                | LilyPad Arduino OSB               |
| Connecting to ");                           |                | LilyPad Arduino                   |
| sid);                                       |                | Arduno Pro or Pro Mini            |
|                                             |                | Arduino NG or older               |
|                                             |                | Arduino Robot Control             |
| pann);                                      |                | Arduino Robot Motor               |
| s() != WL_CONNECTED)                        |                | Arduino Gemma                     |
|                                             |                | Adafruit Circuit Playground       |
|                                             |                | Arduino Yún Mini                  |
| t("*"); //monitor data                      |                | Arduino Industrial 101            |
| ); //monitor data                           |                | Linino One                        |
| **WiFi connected***"); //monitor data       |                | Arduino Uno WiFi                  |
|                                             |                | ESP32 Arduino                     |
|                                             |                | ESP32 Dev Module                  |
|                                             |                |                                   |
|                                             |                | ESP32 Wrover Module               |

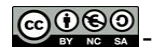

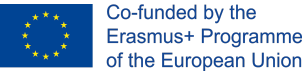

4) Εκεί αναζητάμε το ESP8266 και το εγκαθιστούμε με την επιλογή εγκατάσταση. Το αποτέλεσμα είναι όπως αυτό που φαίνεται στη παρακάτω εικόνα.

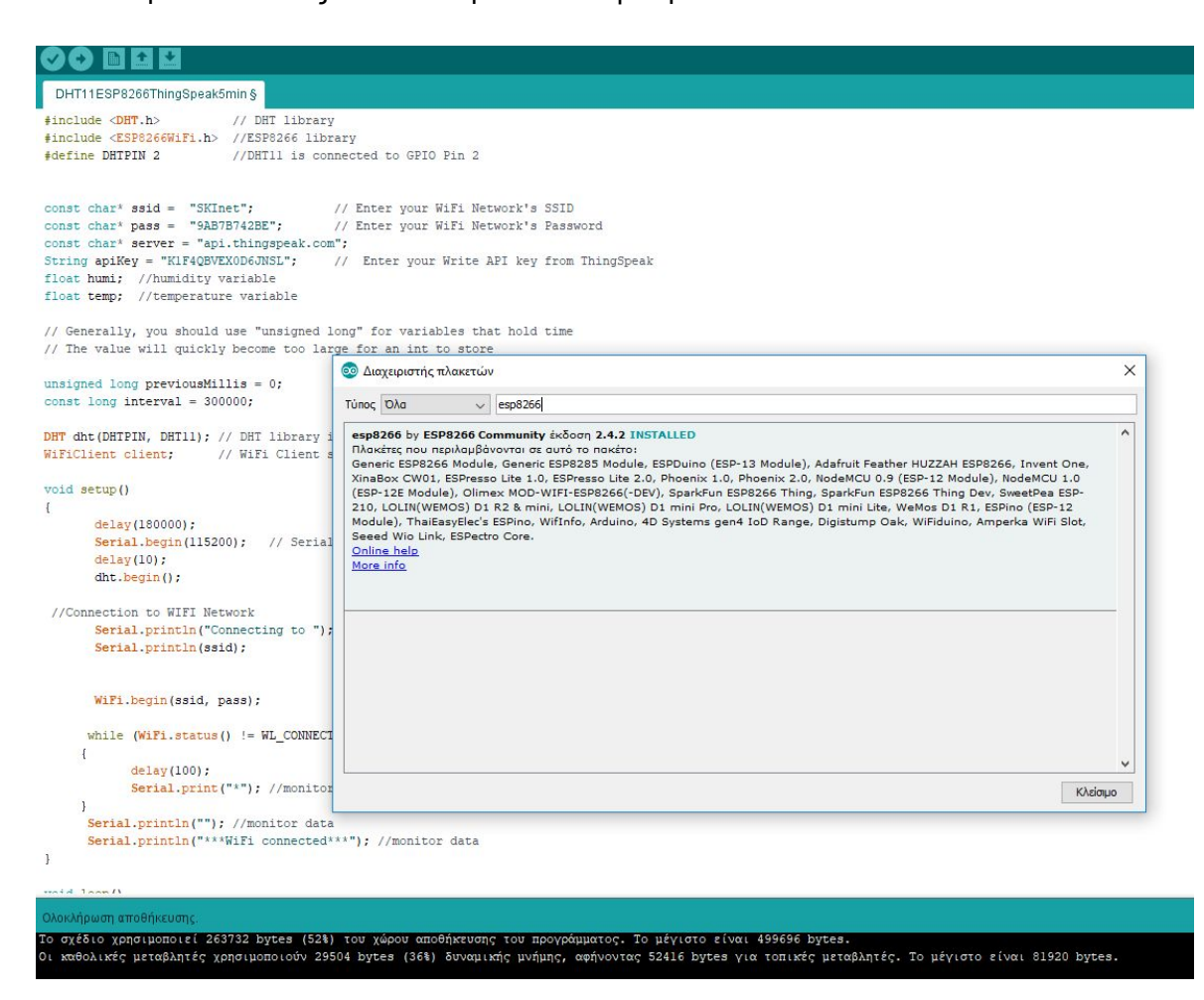

Είμαστε έτοιμοι για να προγραμματίσουμε τον ESP8266.

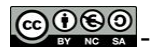

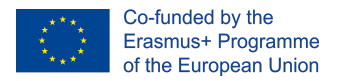

#### Μέρος 2ο

#### 1. Λογικό διάγραμμα του προγράμματος

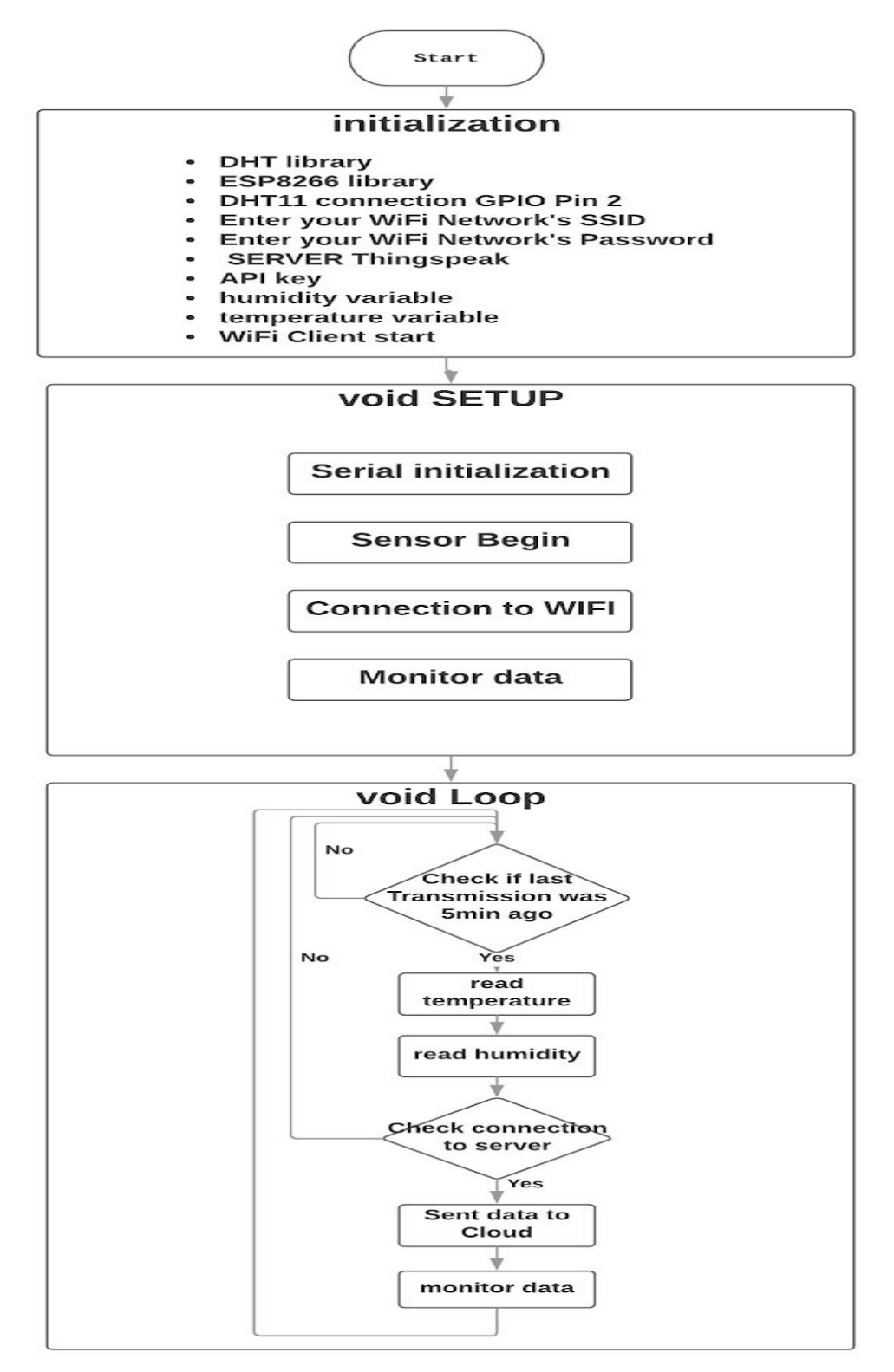

#### Το πρόγραμμα φαίνεται στο παρακάτω link

https://create.arduino.cc/editor/siliadakis/46c44fdc-adf8-480a-9724-cfdc8e058321/preview

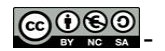

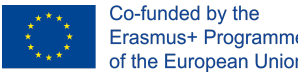

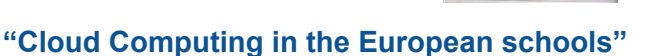

Στην αρχικοποίηση το προγραμματος πρέπει να βάλουμε τα παρακάτω στοιχεία.

Όνομα WiFi και κωδικός εισόδου ssid = "XXXXXXXXXXXX"; // Enter your WiFi Network's SSID pass = "XXXXXXXXXXXX;; // Enter your WiFi Network's Password καθώς και το Write API Key από το κανάλι μας. apiKey = "xxxxxxxxxxxxxxxxxx;; // Enter your Write API key from ThingSpeak

#### 2. Γνωριμία και Ρυθμίσεις Thingspeak

- 1. https://docs.google.com/presentation/d/1b4bV6a9nmYt55q5qGrw6kC3kExGNnvWvz Ecw8tZICVs/edit?usp=sharing
- 2. Δημιουργία λογαριασμού.

| It is free to sign up for ThingSp<br>time-limited free evaluation. T<br>To start using ThingSpeak you<br>Create MathWorks Acco<br>Email Address<br>Missing required information<br>To access your organization's<br>school or work email.<br>Location<br>United States<br>First Name<br>Last Name<br>Continu<br>thingspeak.com | VATLAB license, use | e your | a fully function<br>ngSpeak or to s<br>Works account | al experience on The<br>end more data, con<br>, or, click cancel and | ingSpeak with limits on certai<br>sider our paid license options<br>I log in using an existing Math<br>DATA A<br>AND AT<br>OTTAI<br>SMART CONNECTED DEVIC | In functionality.<br>for commercial<br>Works account. | Commercial use<br>, academic, hon | ATLAE | PMENT |
|----------------------------------------------------------------------------------------------------|---------------------|--------|------------------------------------------------------|----------------------------------------------------------------------|----------------------------------------------------------------------------------------------------|-------------------------------------------------------|-----------------------------------|-------|-------|
|----------------------------------------------------------------------------------------------------|---------------------|--------|------------------------------------------------------|----------------------------------------------------------------------|----------------------------------------------------------------------------------------------------|-------------------------------------------------------|-----------------------------------|-------|-------|

3. Use of Channels , Thingspeak API

#### Reference

https://www.electronicshub.org/dht11-humidity-sensor-with-esp8266/#A Brief Note on DH T11 Sensor

 $\odot$